# 48 | 案例篇: 服务器总是时不时丢包, 我该怎么办? (下)

倪朋飞 2019-03-15

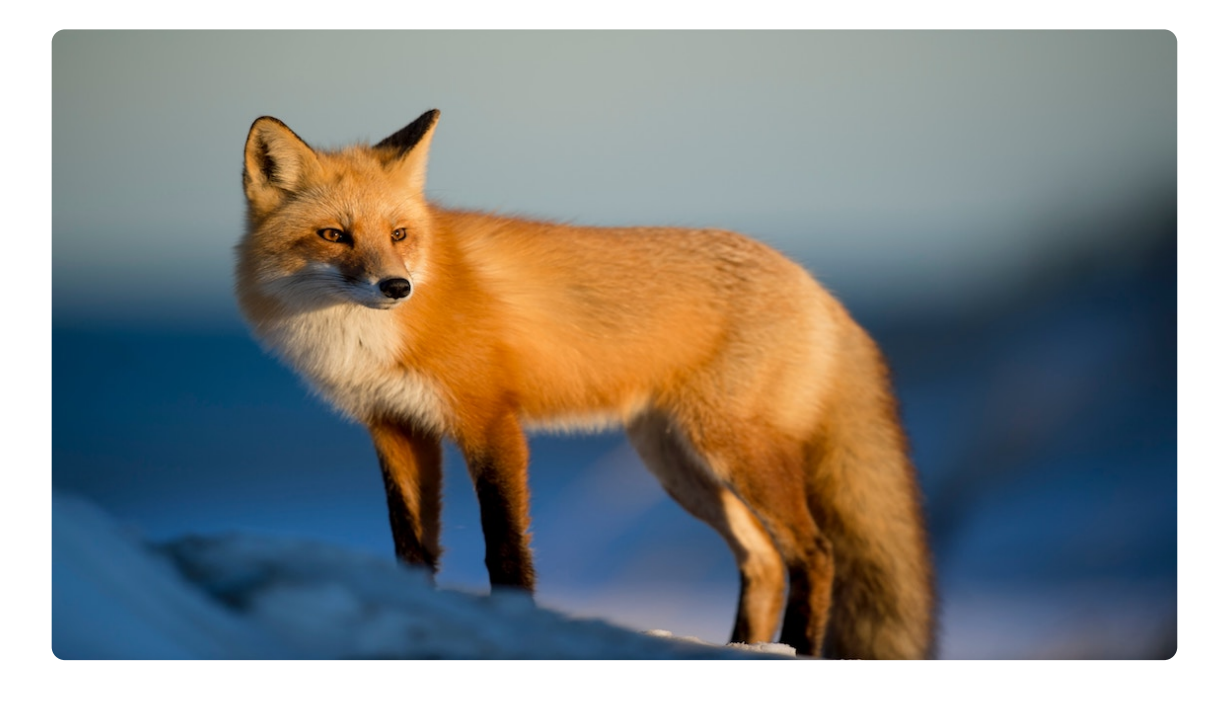

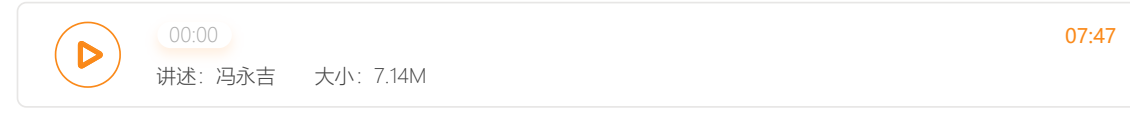

你好,我是倪朋飞。

上一节,我们一起学习了如何分析网络丢包的问题,特别是从链路层、网络层以及传输层等主要的协议栈中进行分析。

不过,通过前面这几层的分析,我们还是没有找出最终的性能瓶颈。看来,还是要继续深挖才可以。今天,我们就来继续分析这个未果的案例。

在开始下面的内容前,你可以先回忆一下上节课的内容,并且自己动脑想一想,除了我们提到的 链路层、网络层以及传输层之外,还有哪些潜在问题可能会导致丢包呢?

## iptables

首先我们要知道,除了网络层和传输层的各种协议,iptables 和内核的连接跟踪机制也可能会导致丢包。所以,这也是发生丢包问题时,我们必须要排查的一个因素。

我们先来看看连接跟踪,我已经在 <u>如何优化 NAT 性能</u> 文章中,给你讲过连接跟踪的优化思路。 要确认是不是连接跟踪导致的问题,其实只需要对比当前的连接跟踪数和最大连接跟踪数即可。 不过,由于连接跟踪在 Linux 内核中是全局的(不属于网络命名空间),我们需要退出容器终端,回到主机中来查看。

你可以在容器终端中,执行 exit;然后执行下面的命令,查看连接跟踪数:

1 # 容器终端中执行 exit
2 root@nginx:/# exit
3 exit
4
5 # 主机终端中查询内核配置
6 \$ sysctl net.netfilter.nf\_conntrack\_max
7 net.netfilter.nf\_conntrack\_max = 262144
8 \$ sysctl net.netfilter.nf\_conntrack\_count
9 net.netfilter.nf\_conntrack\_count = 182
10

从这儿你可以看到, 连接跟踪数只有 182, 而最大连接跟踪数则是 262144。显然, 这里的丢 包, 不可能是连接跟踪导致的。

接着,再来看 iptables。回顾一下 iptables 的原理,它基于 Netfilter 框架,通过一系列的规则,对网络数据包进行过滤 (如防火墙) 和修改 (如 NAT)。

这些 iptables 规则,统一管理在一系列的表中,包括 filter (用于过滤)、nat (用于 NAT)、 mangle (用于修改分组数据)和 raw (用于原始数据包)等。而每张表又可以包括一系列的 链,用于对 iptables 规则进行分组管理。

对于丢包问题来说,最大的可能就是被 filter 表中的规则给丢弃了。要弄清楚这一点,就需要我 们确认,那些目标为 DROP 和 REJECT 等会弃包的规则,有没有被执行到。

你可以把所有的 iptables 规则列出来,根据收发包的特点,跟 iptables 规则进行匹配。不过显然,如果 iptables 规则比较多,这样做的效率就会很低。

当然,更简单的方法,就是直接查询 DROP 和 REJECT 等规则的统计信息,看看是否为 0。如果统计值不是 0,再把相关的规则拎出来进行分析。

我们可以通过 iptables -nvL 命令,查看各条规则的统计信息。比如,你可以执行下面的 docker exec 命令,进入容器终端;然后再执行下面的 iptables 命令,就可以看到 filter 表的统计数据 了:

🛢 复制代码

```
    # 在主机中执行
    $ docker exec -it nginx bash
    # 在容器中执行
    root@nginx:/# iptables -t filter -nvL
    Chain INPUT (policy ACCEPT 25 packets, 1000 bytes)
    pkts bytes target prot opt in out source destination
    6 240 DROP all -- * * 0.0.0.0/0 0.0.0.0/0
```

| 10 | Chain | FORWAF | RD (policy | ACCEPT | 6 P  | packets, | 0 bytes | 5)      |             |
|----|-------|--------|------------|--------|------|----------|---------|---------|-------------|
| 11 | pkts  | bytes  | target     | prot   | opt  | in       | out     | source  | destination |
| 12 |       |        |            |        |      |          |         |         |             |
| 13 | Chain | OUTPUT | 「 (policy  | ACCEPT | 15 p | packets, | 660 byt | ces)    |             |
| 14 | pkts  | bytes  | target     | prot   | opt  | in       | out     | source  | destination |
| 15 | 6     | 264    | DROP       | all    |      | *        | *       | 0.0.0/0 | 0.0.0.0/0   |
| 16 |       |        |            |        |      |          |         |         |             |

从 iptables 的输出中,你可以看到,两条 DROP 规则的统计数值不是 0,它们分别在 INPUT 和 OUTPUT 链中。这两条规则实际上是一样的,指的是使用 statistic 模块,进行随机 30% 的丢 包。

再观察一下它们的匹配规则。0.0.0.0/0 表示匹配所有的源 IP 和目的 IP,也就是会对所有包都进行随机 30% 的丢包。看起来,这应该就是导致部分丢包的"罪魁祸首"了。

既然找出了原因,接下来的优化就比较简单了。比如,把这两条规则直接删除就可以了。我们可以在容器终端中,执行下面的两条 iptables 命令,删除这两条 DROP 规则:

■ 复制代码 1 root@nginx:/# iptables -t filter -D INPUT -m statistic --mode random --probability 0.30 2 root@nginx:/# iptables -t filter -D OUTPUT -m statistic --mode random --probability 0.3( 3

删除后,问题是否就被解决了呢?我们可以切换到终端二中,重新执行刚才的 hping3 命令,看 看现在是否正常:

₿ 复制代码

1 \$ hping3 -c 10 -S -p 80 192.168.0.30 2 HPING 192.168.0.30 (eth0 192.168.0.30): S set, 40 headers + 0 data bytes 3 len=44 ip=192.168.0.30 ttl=63 DF id=0 sport=80 flags=SA seq=0 win=5120 rtt=11.9 ms 4 len=44 ip=192.168.0.30 ttl=63 DF id=0 sport=80 flags=SA seq=1 win=5120 rtt=7.8 ms 5 ... 6 len=44 ip=192.168.0.30 ttl=63 DF id=0 sport=80 flags=SA seq=9 win=5120 rtt=15.0 ms 7 8 --- 192.168.0.30 hping statistic ---9 10 packets transmitted, 10 packets received, 0% packet loss 10 round-trip min/avg/max = 3.3/7.9/15.0 ms

这次输出你可以看到,现在已经没有丢包了,并且延迟的波动变化也很小。看来,丢包问题应该 已经解决了。

不过,到目前为止,我们一直使用的 hping3 工具,只能验证案例 Nginx 的 80 端口处于正常监 听状态,却还没有访问 Nginx 的 HTTP 服务。所以,不要匆忙下结论结束这次优化,我们还需 要进一步确认, Nginx 能不能正常响应 HTTP 请求。

我们继续在终端二中,执行如下的 curl 命令,检查 Nginx 对 HTTP 请求的响应:

```
1 $ curl --max-time 3 http://192.168.0.30
2 curl: (28) Operation timed out after 3000 milliseconds with 0 bytes received
3
```

从 curl 的输出中, 你可以发现, 这次连接超时了。可是, 刚才我们明明用 hping3 验证了端口正常, 现在却发现 HTTP 连接超时, 是不是因为 Nginx 突然异常退出了呢?

不妨再次运行 hping3 来确认一下:

₿ 复制代码

1 \$ hping3 -c 3 -S -p 80 192.168.0.30 2 HPING 192.168.0.30 (eth0 192.168.0.30): S set, 40 headers + 0 data bytes 3 len=44 ip=192.168.0.30 ttl=63 DF id=0 sport=80 flags=SA seq=0 win=5120 rtt=7.8 ms 4 len=44 ip=192.168.0.30 ttl=63 DF id=0 sport=80 flags=SA seq=1 win=5120 rtt=7.7 ms 5 len=44 ip=192.168.0.30 ttl=63 DF id=0 sport=80 flags=SA seq=2 win=5120 rtt=3.6 ms 6 7 --- 192.168.0.30 hping statistic ---8 3 packets transmitted, 3 packets received, 0% packet loss 9 round-trip min/avg/max = 3.6/6.4/7.8 ms 10

奇怪, hping3 的结果显示, Nginx 的 80 端口确确实实还是正常状态。这该如何是好呢? 别忘 了, 我们还有个大杀器——抓包操作。看来有必要抓包看看了。

## tcpdump

接下来,我们切换回终端一,在容器终端中,执行下面的 tcpdump 命令, 抓取 80 端口的包:

₿ 复制代码

1 root@nginx:/# tcpdump -i eth0 -nn port 80
2 tcpdump: verbose output suppressed, use -v or -vv for full protocol decode
3 listening on eth0, link-type EN10MB (Ethernet), capture size 262144 bytes
4

然后, 切换到终端二中, 再次执行前面的 curl 命令:

₿ 复制代码

₿ 复制代码

1 \$ curl --max-time 3 http://192.168.0.30/
2 curl: (28) Operation timed out after 3000 milliseconds with 0 bytes received
3

等到 curl 命令结束后,再次切换回终端一,查看 tcpdump 的输出:

最新一手资源 更新通知 加微信 ixuexi66 资料整理不易 仅供个人学习 请勿倒卖 3 14:40:00.589894 IP 10.255.255.5.39058 > 172.17.0.2.80: Flags [.], ack 1, win 229, optior 4 14:40:03.589352 IP 10.255.255.5.39058 > 172.17.0.2.80: Flags [F.], seq 76, ack 1, win 22 5 14:40:03.589417 IP 172.17.0.2.80 > 10.255.255.5.39058: Flags [.], ack 1, win 40, option: 6

经过这么一系列的操作,从 tcpdump 的输出中,我们就可以看到:

前三个包是正常的 TCP 三次握手, 这没问题;

但第四个包却是在 3 秒以后了,并且还是客户端 (VM2)发送过来的 FIN 包,也就说明,客 户端的连接关闭了。

我想,根据 curl 设置的 3 秒超时选项,你应该能猜到,这是因为 curl 命令超时后退出了。

我把这一过程,用 TCP 交互的流程图 (实际上来自 Wireshark 的 Flow Graph)来表示,你可以更清楚地看到上面这个问题:

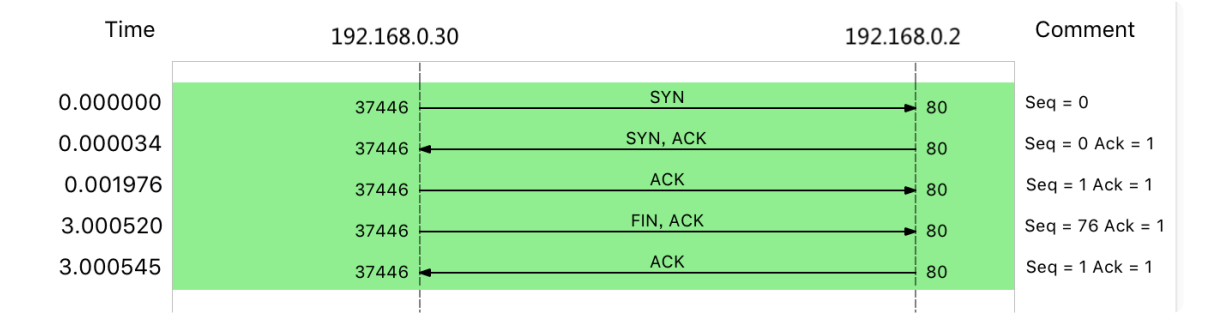

这里比较奇怪的是,我们并没有抓取到 curl 发来的 HTTP GET 请求。那么,究竟是网卡丢包了,还是客户端压根儿就没发过来呢?

我们可以重新执行 netstat -i 命令,确认一下网卡有没有丢包问题:

|   |                          |           |       |        |        |        |       |        |        |        | 日月   | 夏制代码 |
|---|--------------------------|-----------|-------|--------|--------|--------|-------|--------|--------|--------|------|------|
| 1 | root@nginx:/# netstat -i |           |       |        |        |        |       |        |        |        |      |      |
| 2 | Kernel                   | Interface | table |        |        |        |       |        |        |        |      |      |
| 3 | Iface                    | MTU       | RX-OK | RX-ERR | RX-DRP | RX-OVR | TX-OK | TX-ERR | TX-DRP | TX-OVR | Flg  |      |
| 4 | eth0                     | 100       | 157   | 0      | 344    | 0      | 94    | 0      | 0      | 0      | BMRU |      |
| 5 | 10                       | 65536     | 0     | 0      | 0      | 0      | 0     | 0      | 0      | 0      | LRU  |      |
| 6 |                          |           |       |        |        |        |       |        |        |        |      |      |

从 netstat 的输出中, 你可以看到, 接收丢包数 (RX-DRP) 是 344, 果然是在网卡接收时丢包 了。不过问题也来了, 为什么刚才用 hping3 时不丢包, 现在换成 GET 就收不到了呢?

还是那句话,遇到搞不懂的现象,不妨先去查查工具和方法的原理。我们可以对比一下这两个工具:

hping3 实际上只发送了 SYN 包;

而 curl 在发送 SYN 包后,还会发送 HTTP GET 请求。

HTTP GET,本质上也是一个 TCP 包,但跟 SYN 包相比,它还携带了 HTTP GET 的数据。

那么,通过这个对比,你应该想到了,这可能是 MTU 配置错误导致的。为什么呢?

其实,仔细观察上面 netstat 的输出界面,第二列正是每个网卡的 MTU 值。eth0 的 MTU 只有 100,而以太网的 MTU 默认值是 1500,这个 100 就显得太小了。

当然, MTU 问题是很好解决的, 把它改成 1500 就可以了。我们继续在容器终端中, 执行下面的命令, 把容器 eth0 的 MTU 改成 1500:

1 root@nginx:/# ifconfig eth0 mtu 1500
2

修改完成后,再切换到终端二中,再次执行 curl 命令,确认问题是否真的解决了:

■ 复制代码

■ 复制代码

```
1 $ curl --max-time 3 http://192.168.0.30/
2 <!DOCTYPE html>
3 <html>
4 ...
5 <em>Thank you for using nginx.</em>
6 </body>
7 </html>
8
```

非常不容易呀,这次终于看到了熟悉的 Nginx 响应,说明丢包的问题终于彻底解决了。

当然,案例结束前,不要忘记停止今天的 Nginx 应用。你可以切换回终端一,在容器终端中执行 exit 命令,退出容器终端:

🛢 复制代码

```
1 root@nginx:/# exit
2 exit
3
```

最后,再执行下面的 docker 命令,停止并删除 Nginx 容器:

1 \$ docker rm -f nginx

复制代码

今天,我继续带你分析了网络丢包的问题。特别是在时不时丢包的情况下,定位和优化都需要我 们花心思重点投入。

网络丢包问题的严重性不言而喻。碰到丢包问题时,我们还是要从 Linux 网络收发的流程入手,结合 TCP/IP 协议栈的原理来逐层分析。

# 思考

最后,我想邀请你一起来聊聊,你碰到过的网络丢包问题。你是怎么分析它们的根源?又是怎么 解决的?你可以结合我的讲解,总结自己的思路。

欢迎在留言区和我讨论,也欢迎把这篇文章分享给你的同事、朋友。我们一起在实战中演练,在 交流中进步。

©版权归极客邦科技所有,未经许可不得转载

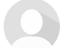

由作者筛选后的优质留言将会公开显示,欢迎踊跃留言。

Ctrl + Enter 发表

0/2000字

提交留言

#### 精选留言(5)

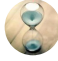

#### kissingers

还有传输设备引入的丢包,比如接口模式不匹配,物理接口或线缆,广播风暴大流量等。另外案例这里如果get包允许分片那就不会丢包吧?只是传输效率低。那么既然允许分片可以规避中间链路mtu过小引起的问题,为什么很多应用默认就是不允许分片呢?谢谢

**2**019-03-15

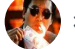

#### 往事随风, 顺其自然

tcpdump怎么看出第四次出现问题, 前三次握手正常, 哪里体现

**2**019-03-15

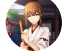

# 西红柿牛腩

好玩, 抽空要把Netfilter好好玩一遍

**2**019-03-15

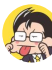

# ninuxer

打卡day51

知识没有融会贯通,我能想到iptables的问题,也能想到抓包分析,但是后面定位到mtu的问题,我估计只能凭灵感了,思维不能马上跟这个产生关联

2019-03-15

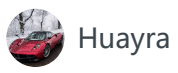

请问有没有专门检测网络包大小异常的工具呢?

2019-03-15